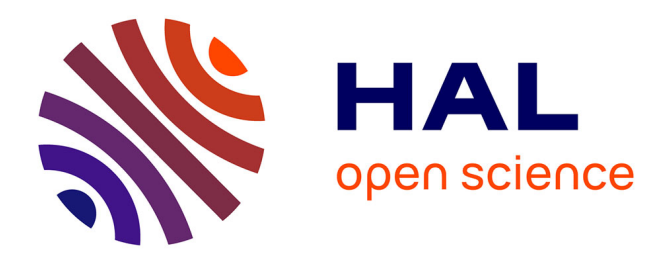

#### User guide: how to file a document in HAL Céline Smith

#### ▶ To cite this version:

Céline Smith. User guide : how to file a document in HAL. Doctoral. Toulouse, France. 2016, 38 diapos. cel-01482461

#### HAL Id: cel-01482461 https://laas.hal.science/cel-01482461v1

Submitted on 3 Mar 2017  $\,$ 

**HAL** is a multi-disciplinary open access archive for the deposit and dissemination of scientific research documents, whether they are published or not. The documents may come from teaching and research institutions in France or abroad, or from public or private research centers. L'archive ouverte pluridisciplinaire **HAL**, est destinée au dépôt et à la diffusion de documents scientifiques de niveau recherche, publiés ou non, émanant des établissements d'enseignement et de recherche français ou étrangers, des laboratoires publics ou privés.

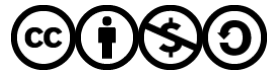

Distributed under a Creative Commons Attribution - NonCommercial - ShareAlike 4.0 International License

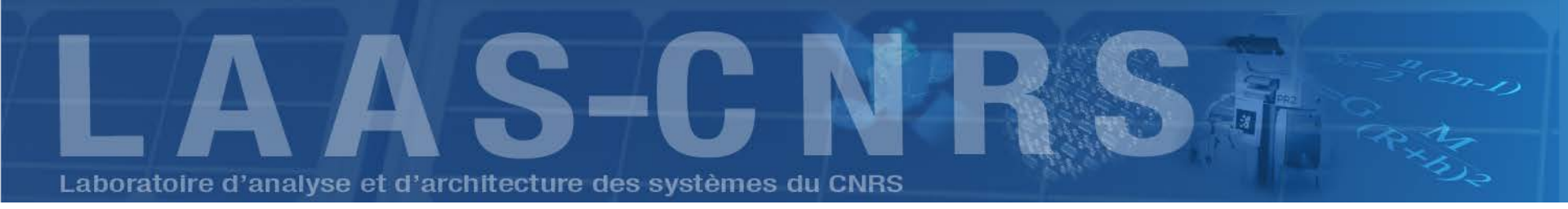

# User guide : how to file a document in HAL

Céline Smith IST-EDI, <u>doc@laas.fr</u> March 2016

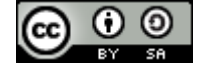

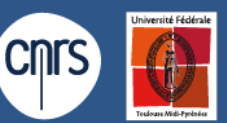

conventionné avec l'Université de Toulouse

Laboratoire Thanks to Bénédicte Kuntziger, Françoise Gouzi, Laurent Jonchère and Catherine Bertignac

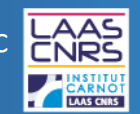

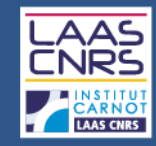

### PLAN

- What is Open Access
- Copyrights
- How to file a document at LAAS
- HAL and the LAAS collections
- How to file a document in HAL
- How to create your IdHAL

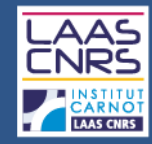

1-Open Access

### 1.1. Introduction

## OPEN ACCESS IS: • FREE • UNRESTRICTED • ONLINE

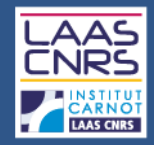

### 1-Open Access

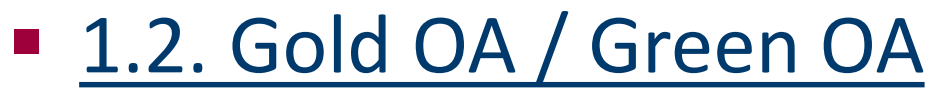

Source : <u>A qui appartient le savoir ?</u> / Sandrine Cabut et David Larousserie paru dans LE MONDE SCIENCE ET TECHNO le 28/02/2013

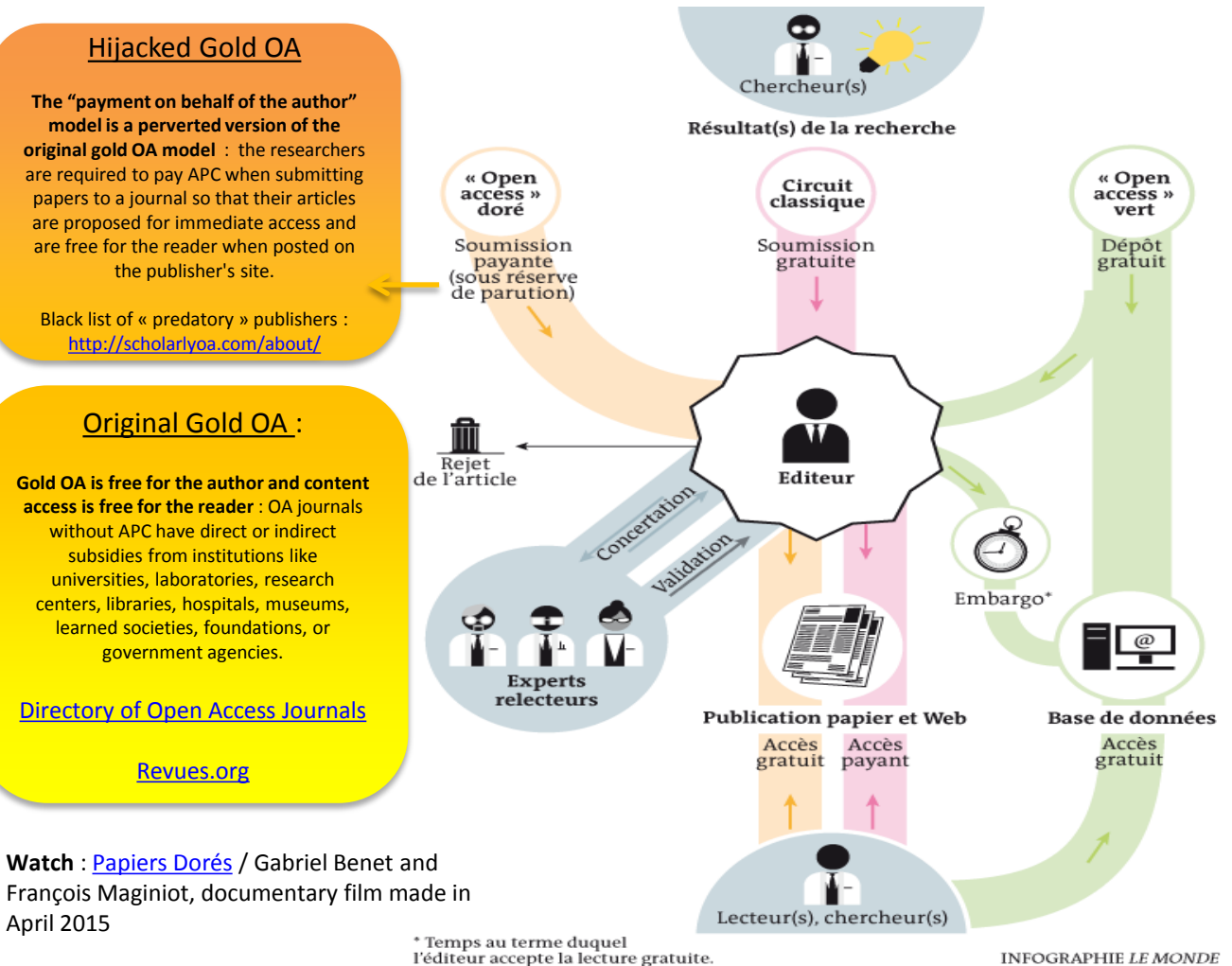

<u>Green OA</u>: documents filed in open archives such as <u>HAL</u> or <u>arXiv</u>

#### Episciences.org :

Digital publishing platform where articles come from papers filed in open archives such as <u>HAL</u> or <u>arXiv</u>, and not published elsewhere.

These "epijournals" add value to open archives by providing the scientific caution of an editorial board to the validated papers.

Read also : La France préfère payer deux fois pour les articles de ses chercheurs / Pierre-Carl Langlais and Rayna Stamboliyska published in INFOGRAPHIE LE MONDE Rue89 on 10/11/2014

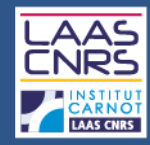

### 2.1. What types of document can you file ?

#### Documents

- Preprints
- Working papers
- Reports

#### Publications

- Journal articles
- Conference papers
- Poster communications
- Books
- Book sections
- Direction of work or proceedings
- Patents
- Other publications

#### Academic Works

- Theses
- HDR
- Lectures

#### Research data

- Photos
- Videos
- Audio
- Maps

BEFORE you file your document :

- Make sure the document is not confidential
- Make sure your coauthors agree with it

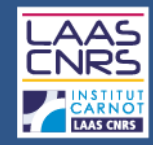

### 2.2. Publications : what versions are you allowed to file ?

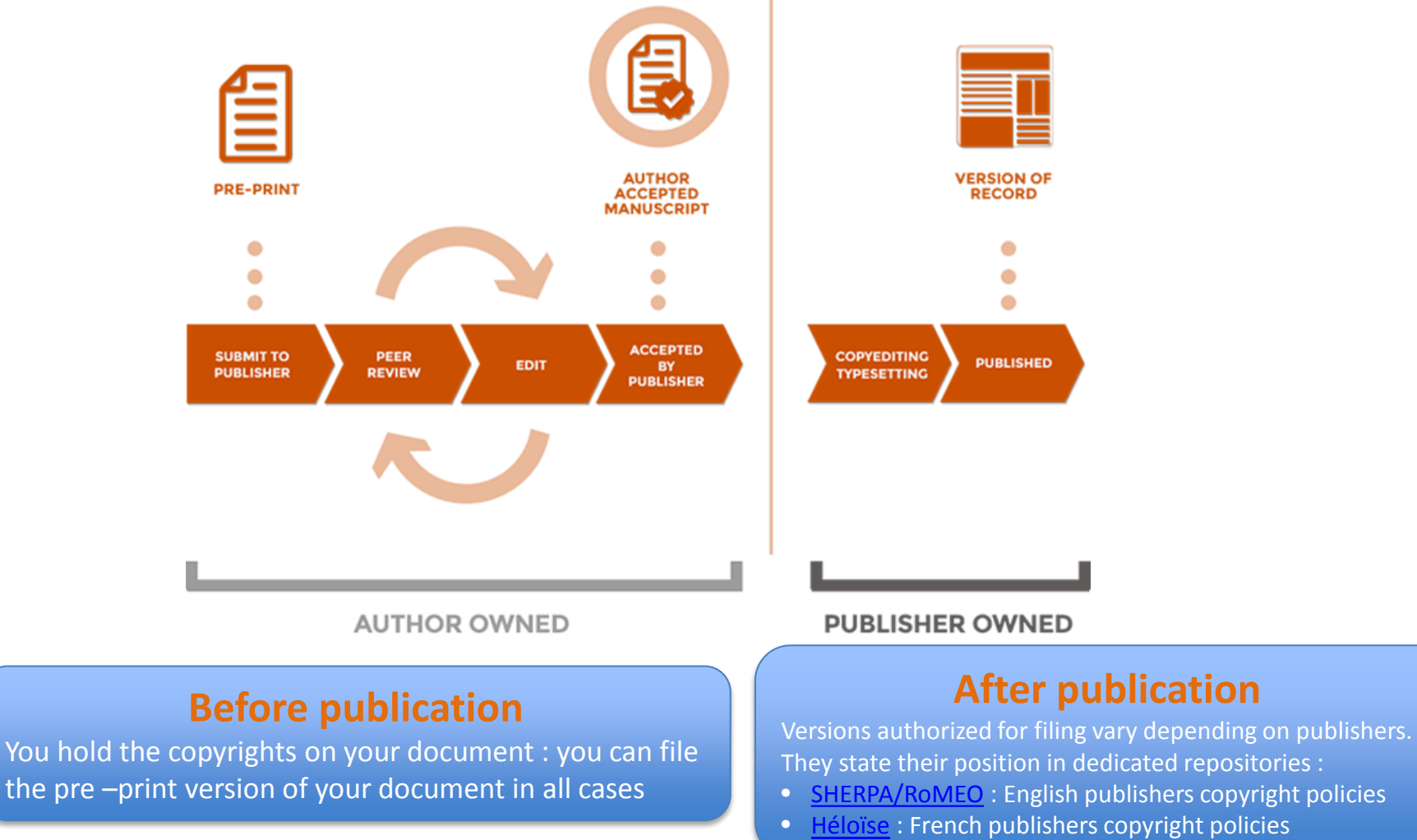

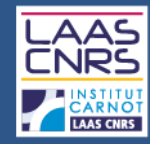

### 2.3. Post-print / Publisher's version / PDF

#### Post-print = author accepted manuscript

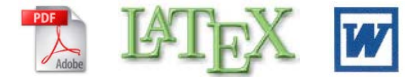

#### Response of a two-dimensional liquid foam to air injection: influence of surfactants, critical velocities and branched fracture

Imen Ben Salem, Isabelle Cantat, Benjamin Dollet Institut de Physique de Rennes, UMR 6251 CNRS/Université de Rennes 1, Campus Beaulieu, Bâtiment 11A, 35042 Rennes Cedex, France

#### Abstract

Experiments where air is injected into a foam confined in a Hele-Shaw cell are convenient to study the rheology of foams far from the quasistatic regime, and their limit of stability. At low overpressure, the injected air forms a ductile crack, whereas at high overpressure, it breaks the foam like a brittle material. We present new results in this configuration, complementary with previous studies. We show that air injection is slowed down for surfactants giving incompressible interfaces instead of mobile ones. The injection rate is quantitatively captured by a simple model balancing the air overpressure with known foam/wall friction laws for incompressible interfaces. We also revisit the critical velocity criteria for the injected air proposed by Arif et al. [1]. The upper bound of velocity in the ductile regime, based on the resistance of soap films against wall friction, is shown to hold much better for mobile than for incompressible interfaces. The propagation speed of shear waves is confirmed to be a good lower bound for the velocity in the brittle regime, provided the motion of all liquid within the foam is accounted for. Finally, a short description of branching in the fragile regime is given.

Keywords: liquid foam, air injection, foam/wall friction, ductile, fragile, branching

#### Laboratoire d'analyse et d'architecture des systèmes du CNRS

#### VOR = Publisher's version / PDF

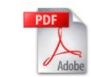

#### Colloids and Surfaces A: Physicochem. Eng. Aspects 438 (2013) 41-46

Contents lists evailable at EdenceDeed Colloids and Surfaces A: Physicochemical and Engineering Aspects

Response of a two-dimensional liquid foam to air injection; Influence of surfactants, critical velocities and branched fracture

Imen Ben Salem, Isabelle Cantat, Benjamin Dollet\*

natitui de Rynique de Rennen, UM 8:6251 (NRS) Université de Rennen 1, Campso Beaulieu, Râtmeni 11A, 25002 Rennen Cedes, Prance

#### HIGHLIGHTS

- We present new results in the configuration where foam in a Hele-Shaw orll is subjected to air injection.
- We show that air injection is slowed down with surfactants giving incompressible interfaces instead of mobile ones.
   The injection rate is captured by a model balancing the air overpressure with known foam/wall friction laws.
- We revisit critical wlocity criteria of the injected air.
- A short description of branching in the fragile regime is given.

#### ARTICLE INFO ABSTRACT

Ar nich bintory: Beceived 2 November 2012 Received in revised form 8 January 2013 Accepted 9 January 2013 Accepted 9 January 2013

Keyword: Liquid Isam Ar injection Foam/wall Iriction Ductile Fragile Itanching Experiments where air is injected into a foam confined in a liele-Shaw cell are convenient to study the theology of haums for from the quanitatic regime, and their limit of stability. At low overpressure, the injected air forms a dustile crack, whereas ah high overpressare, it have also about the stability. At low overpressare, the injection is divorted over for surface and the stability of the stability. At low overpressare, the injection is divorted over for surface and the stability of the stability of the stability of the injection is also and down for surface and the stability of the stability of the stability of the injection rate is quantitatively captured by a simple model halancing the air overpressare with known foury wall historical have for incompossible interfaces. We also event the critical who do the the injection of all proposed by Arif et al. [1]. The upper bound of whice its mobile down for incompressible interfaces. The propagation used of whome waves in confirmed to be a good lower bound for the whice the historic regime, provided the motion of all liquid within the fourth and the number housed for the whice the criticities of branching in the fragile regime is given.

© 2013 Ebsevier B.V. All rights reserved

#### 1. Introduction

Liquid foams are a typical example of complex fluids: they can exhibit eduate, planter ow tecour response, depending on the external forcing [2]. Understanding this intricate memory copic behaviour in relation with considerations at the scale of single bubbles and films motivates active research [3–5], with open questions on e.g. share localisation [6] or moriocal effects [7]. Still, even if viscous effects are significant at the mearscopic scale, most of these studies remain in a quantizatic regime for the local structure; that is, deviations from the equilibrium rules for the film network (the socalled Platasa rules) remain negligible. However, it is a question of absorption associated to blast wave mitigation by aqueous foams [8-10], and to study flows of scap films at high velocity [11,12].

A good setup to study theology of faam far from quantitatics consists of injusticity at tota a foam confined in a Hole-Shaw cell. Initially motivated by pattern formation [13,14], this configuration was shown by Hilgenfeldt and cowerkers to be tokal to study the limit of stability of a flowing faura [1,15]. They showed that the injected air can propagate either in a ductile regime, pushing bubbles apart by platter currarangements without bursting; or in a fragole regime, besaking series of scap films to form narrow cracks, like fracture in brittle materials [16]. Most hierentingfort of they showed that the propagation widexity of the advancing front of

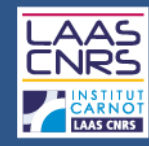

### <u>2.4. SHERPA RoMEOcolours</u>

- **Pre-print** version : first draft of the article, before peerreview
- **Post-print** : version of the paper after peer-review, with revisions having been made.
- **Publisher's version / PDF** : published article with publisher's type-setting and formatting (subject to a possible embargo)

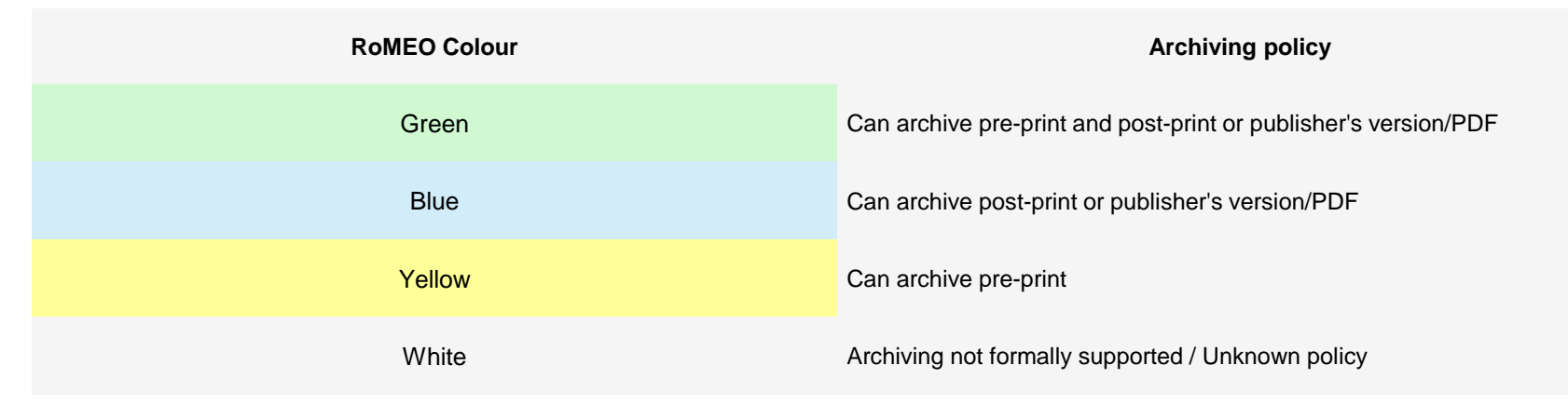

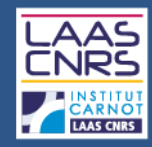

### 2.5. To summarize

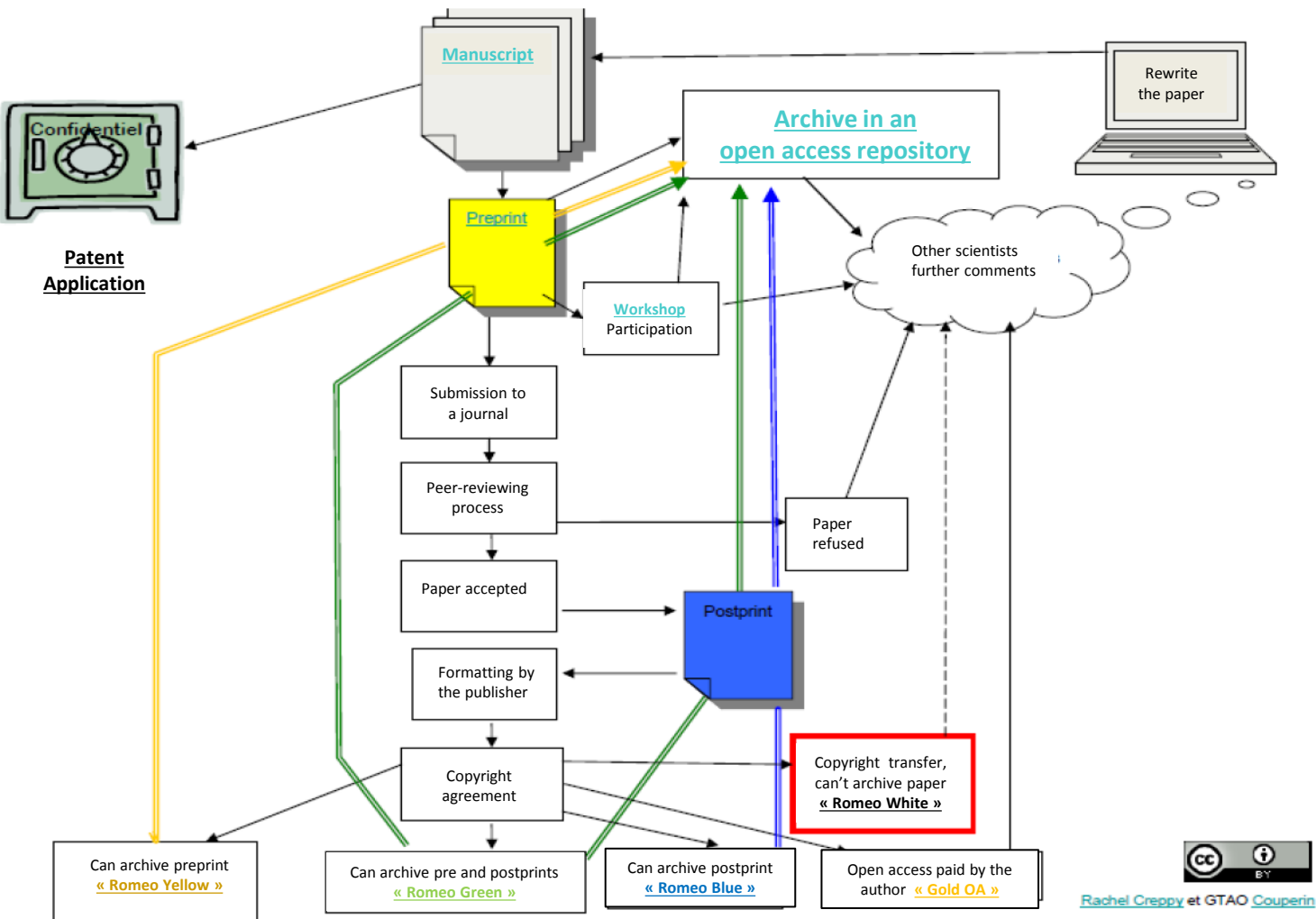

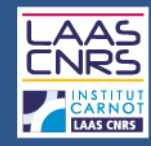

### <u>2.6. CNRS recommandations</u>

- Many international publishers now allow authors to file their publications on open archives : choose one of them!
- Contracts that you have received from publishers are very important : read them carefully before signing the copyright agreements.
- If necessary, do not hesitate to negotiate the possibility to file your publication on open archives

<u>Read</u> : <u>Je publie</u>, <u>quels sont mes droits</u>

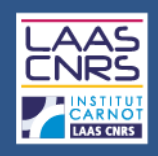

### 3-How to file a document at LAAS

### 3.1. <u>Electronic process / paper process</u>

Source : Procédure Accueil et Valorisation (05/06/2015) : <u>https://www.laas.fr/qualite/content/proc%C3%A9dures-0</u>

- Any scientific or technical document must be transmitted to the IST service once finalized
- Two approaches are possible :
  - electronic process : filing directly via HAL: http://hal.archives-ouvertes.fr/
  - paper process : deposit slip

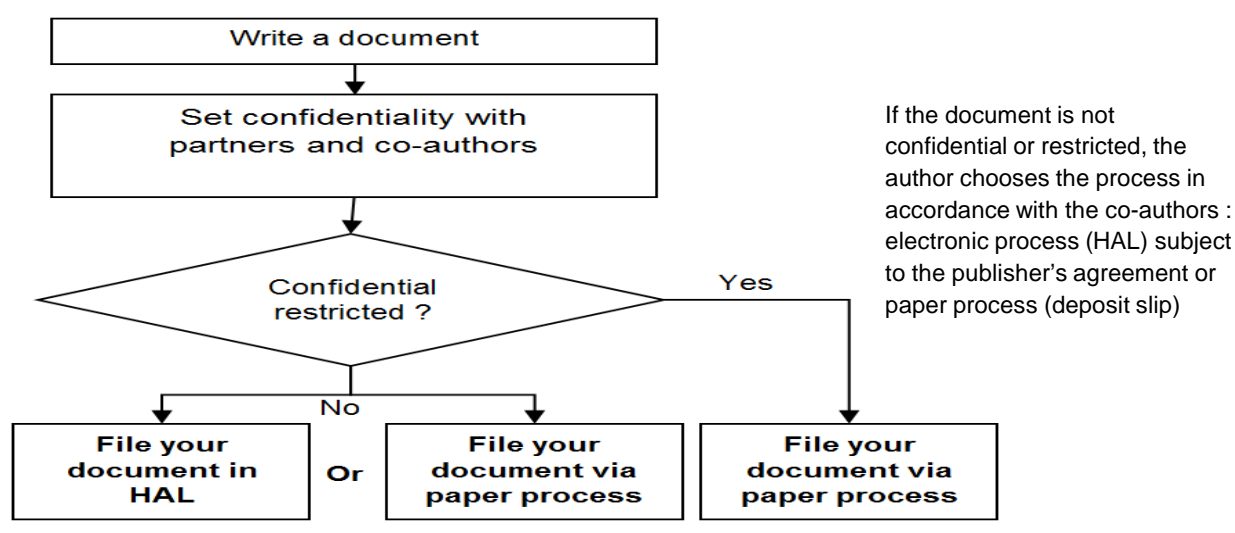

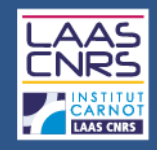

### • <u>3.2</u>. How to file your LAAS thesis on HAL

- Bring the final manuscript of your thesis on a USB key with a single PDF file to the IST service or drag the file to an accessible space or send the file by email to doc@laas.fr, paged version for front / back printing.
- The IST service assigns a LAAS report number to your thesis and then gives you copies of the manuscript as well as the "dossier de soutenance" which is mandatory for your diploma to be issued. The manuscript is then printed and you will receive 15 copies.
- A librarian files the thesis on HAL.

Read : Formalités à accomplir auprès du service IST

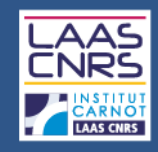

### • <u>3.3. How to sign your papers</u>

LAAS- CNRS, Université deToulouse, CNRS, (institution of co-authors if different from CNRS), Toulouse, France

Examples :

 If in the list of authors of a LAAS publication we have one (or more) INSA research professor(s), one (or more) CNRS researcher (s) and one (or more) UPS research professor(s), we will have this kind of signature:

LAAS-CNRS, Université de Toulouse, CNRS, INSA, UPS, Toulouse, France

 If in the list of authors there is no researcher-professor, we will have that kind of signature :

LAAS-CNRS, Université de Toulouse, CNRS, Toulouse, France

Read : Note de direction du 2 mars 2016 sur les modalités de signature des publications

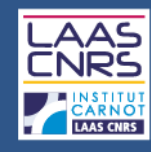

### 4-What is HAL

### 4.1. HAL Features

- Created by the <u>CCSD</u> in 2001 (CNRS, INRIA, Lyon University)
- French multidisciplinary open archive
- International visibility (links with <u>arXiv</u>)
- Other services / platforms by CCSD with links to HAL :
  - Episciences.org
  - <u>Sciencesconf.org</u>
- 4.2 . some figures
  - Full text : around **360 000**
  - Deposits / month : around 2800
  - Referenced authors : around 600 000
  - HAL portals : 110
  - HAL Collections : + 2500

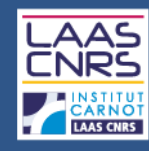

### 4-What is HAL

- 4.3. Why you should file your papers in HAL
  - To **expand the visibility** of your scientific work
  - To increase the **scientific impact** of your work
  - A single entry for your activity reports , CVs, ...
  - To provide legal protection to your work
  - To ensure the sustainability of the files and access\*
  - To ensure free and open access to research results funded by public funds\*\* and \*\*\*

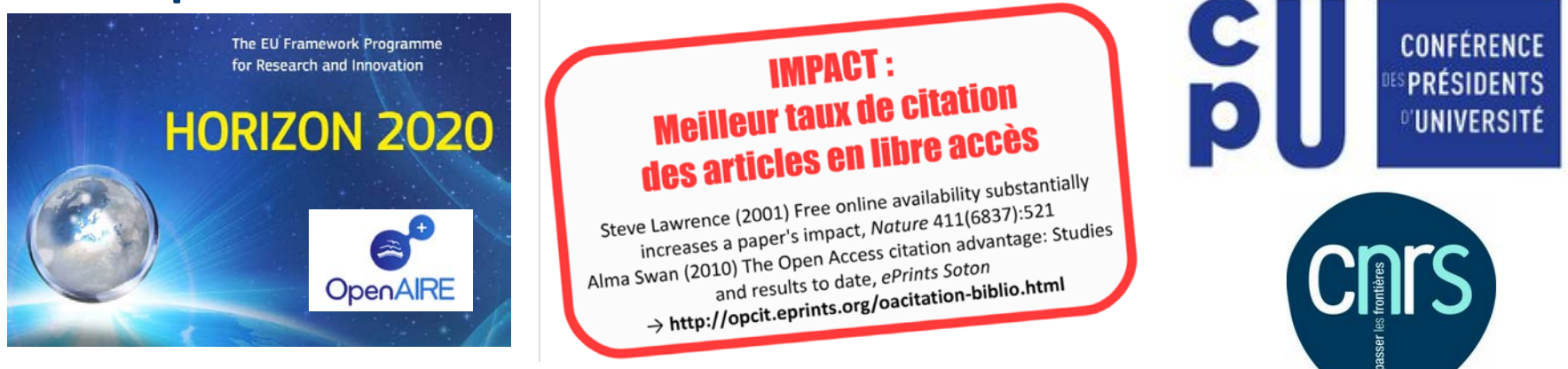

- \* Archiving provided by the National Computing Centre for Higher Education (CINES)
- \*\*Guidelines on Open Access to Scientific Publications and Research Data in Horizon 2020
- \*\*\* CPU-CNRS press release from January 21st 2016 and French Digital Republic law project

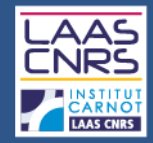

### **4-The LAAS collections**

4.4. HAL-LAAS 

#### LAAS-CNRS

Laboratory for Analysis and Architecture of Systems

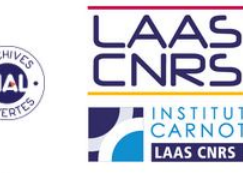

| Home   | LAAS Presentation LAAS collections Browse - Search Publishers copyright policies - Subm                                                                                                    | t Tutorials - Links -                     |
|--------|----------------------------------------------------------------------------------------------------|-------------------------------------------|
| Home   |                                                                                                    |                                           |
| LAST S | JBMISSION S                                                                                                    | NUMBER OF FULLTEXT                        |
|        | Quynh Anh Do Hoang, Jérémie Guiochet, David Powell, Mohamed Kaaniche. Human-robot interactions: model-based risk<br>analysis and safety case construction. Embedded Real Time Software and Systems (ERTS2 2012), Feb 2012, Toulouse,<br>France. Proc. <hal-01282240></hal-01282240>                                                                                                    | 2 883                                     |
|        | Jesús Friginal, Jérémie Guiochet, Marc-Olivier Killijian. Towards a Privacy Risk Assessment Methodology for Location-Based<br>Systems. 10th International Conference on Mobile and Ubiquitous Systems: Computing, Networking and Services<br>(MOBIQUITOUS), Tokyo, Japan, Dec 2013, Tokyo, Japan. 131, pp.748-753, 2013, Lecture Notes of the Institute for Computer<br>Sciences. Social Informatics and Telecomputing and Services (MOBIQUITOUS), Tokyo, Japan. 2010, 2010, 2010 | SUBMISSIONS EVOLUTION                     |
|        | Joseph Mirabel, Florent Lamiraux. Constraint Graphs: Unifying task and motion planning for Navigation and Manipulation<br>Among Movable Obstacles, 2016. <hal-01281348></hal-01281348>                                                                                                    | 3 000                                     |
| 100    | Olivier Roussel. Planification de mouvement pour tiges élastiques. Robotique [cs.RO]. Universite Toulouse III Paul Sabatier,<br>2015. Français. <tel-01280258></tel-01280258>                                                                                                    | 1 500                                     |
| 100    | Renliw Fleurmond. Asservissement visuel coordonné de deux bras manipulateurs. Robotique [cs.RO]. Universite Toulouse III<br>Paul Sabatier, 2015. Français. <tel-01280180></tel-01280180>                                                                                                    | 2003 2016 201 2019 2011 2013 2015         |
| 40(9)  | Jean-Thomas Masse. Capture de mouvements humains par capteurs RGB-D. Robotique [cs.RO]. Universite Toulouse III Paul<br>Sabatier, 2015. Français. <tel-01280163></tel-01280163>                                                                                                    | SUBMISSIONS DISTRIBUTION BY DOCUMENT TYPE |
|        | Wael Zouaoui. Synthèse de commande pour des réseaux de communication énergétiquement performants. Mathématiques<br>[math]. UPS Toulouse - Université Toulouse 3 Paul Sabatier, 2016. Français. <tel-01280075></tel-01280075>                                                                                                    | 19 5% 42.5%                               |
| i,     | Cécile Fuinel, Khadim Daffé, Adrian Laborde, Olivier Thomas, Laurent Mazenq, et al. HIGH-K THIN FILMS AS DIELECTRIC<br>TRANSDUCERS FOR FLEXURAL M/NEMS RESONATORS. MEMS 2016, Jan 2016, Shanghai, China. <hai-01279717></hai-01279717>                                                                                                    | 20.8%                                     |
|        | Andrea Del Prete, Steve Tonneau, Nicolas Mansard. Fast Algorithms to Test Robust Static Equilibrium for Legged Robots.<br>IEEE International Conference on Robotics and Automation (ICRA), May 2016, Stockholm, Sweden, <hai-01201060v2></hai-01201060v2>                                                                                                    |                                           |

Laboratoire d'analyse et d'architecture des systèmes du CNRS

#### https://hal.archives-ouvertes.fr/LAAS<sup>1</sup>

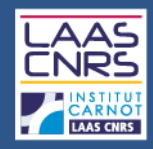

### **4-The LAAS collections**

#### 4.5. <u>Thesis and HDR collection</u>

https://hal.archives-ouvertes.fr/LAAS-TEL

#### 4.6. <u>Departments and team collections</u>

https://hal.archives-ouvertes.fr/LAAS-INFORMATIQUE-CRITIQUE https://hal.archives-ouvertes.fr/LAAS-RESEAUX-ET-COMMUNICATIONS https://hal.archives-ouvertes.fr/LAAS-ROBOTIQUE https://hal.archives-ouvertes.fr/LAAS-DECISION-ET-OPTIMISATION https://hal.archives-ouvertes.fr/LAAS-GESTION-DE-L-ENERGIE https://hal.archives-ouvertes.fr/LAAS-MICRO-NANO-BIO-TECHNOLOGIES https://hal.archives-ouvertes.fr/LAAS-HYPERFREQUENCES-ET-OPTIQUE https://hal.archives-ouvertes.fr/LAAS-NANO-INGENIERIE-ET-INTEGRATION

#### • 4.7. <u>Technical services collections</u>

https://hal.archives-ouvertes.fr/LAAS-IDEA https://hal.archives-ouvertes.fr/LAAS-I2C https://hal.archives-ouvertes.fr/LAAS-TEAM

#### • 4.8. <u>Conferences collections</u>

https://hal.archives-ouvertes.fr/EWDC2009 https://hal.archives-ouvertes.fr/SAFECOMP2013 https://hal.archives-ouvertes.fr/CARS2015/

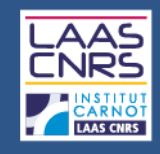

You have to follow several steps to file a document :

- Identification
- 5.1. Select the type of document
- 5.2. Upload the file(s)
- 5.3. Complete common metadata
- 5.4. Complete author(s) metadata
- 5.5. Summary
- 5.6. HAL record and CCSD validation

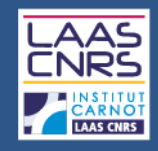

### Identification

- Go to HAL : https://hal.archives-ouvertes.fr
- Sign in or open an account :

| Home Submit Browse - Search Documentation -                         | Sign in                                            |
|---------------------------------------------------------------------|----------------------------------------------------|
| Open an account                                                     | Open an account                                    |
| Open of an account with the CCSD's Central Authentification Service | Forgot password?<br>Have you forgotten your login? |
| * Champs reports                                                    |                                                    |
| Logen Can not be changed later. At least 3 chara                    |                                                    |
| Password • minimum /s 7 characters                                  |                                                    |
| A                                                                   |                                                    |
| Password (confirmation)   Confirm your password                     |                                                    |
| Name *                                                              |                                                    |
|                                                                     |                                                    |
| 1/1/10/ IG2108                                                      |                                                    |
| E-mail address * anonyme@exemple org                                |                                                    |

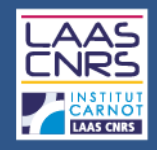

### 5.1. Select the type of document

| Home                       | Submit         | Browse -        | Search         | Documentation - | Mon espace - | Privileges -                                              |
|----------------------------|----------------|-----------------|----------------|-----------------|--------------|-----------------------------------------------------------|
| Submit                     |                |                 |                |                 |              |                                                           |
|                            |                |                 |                |                 |              | ► Type E Files I Metadata & Author ✓ Summary              |
| Please                     | select le type | e of documently | ou wish to dej | posit           | 1            |                                                           |
| Publica                    | itions         |                 |                |                 |              | Documents                                                 |
| <ul> <li>Journa</li> </ul> | ai articles    |                 |                |                 |              | <ul> <li>Preprints, Working Papers,</li></ul>             |
| © Confe                    | rence papers   | -               |                |                 |              | © Reports                                                 |
| © Poster                   | r communicat   | ions            |                |                 |              |                                                           |
| e flooks                   | i.             |                 |                |                 |              | Academic works                                            |
| e Book                     | sections       |                 |                |                 |              | © Theses                                                  |
| © Direct                   | ions of work o | or proceedings  |                |                 |              | <ul> <li>Habilitation à diriger des recherches</li> </ul> |
| © Pater                    | ts             |                 |                |                 |              | © Lectures                                                |

Other publications

#### Research data

| 0 | Photos |
|---|--------|
| 0 | Videos |
| 0 | Audio  |
| 0 | Maps   |

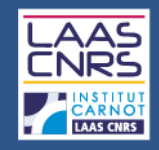

### 5.2. Upload the file

| Home Submit Browse -                                                                                                    | Search Documentation        | on + Mon espace +                                               | Privileges -                                                |                                                |                            |                                   |                               |                                       |                                   |
|----------------------------------------------------------------------------------------------------|-----------------------------|-----------------------------------------------------------------|-------------------------------------------------------------|------------------------------------------------|----------------------------|-----------------------------------|-------------------------------|---------------------------------------|-----------------------------------|
| Submit / Journal articles                                                                                                    |                             |                                                                 |                                                             |                                                |                            |                                   |                               |                                       |                                   |
|                                                                                                    |                             |                                                                 |                                                             |                                                | 🗣 Туре                     | Filos                             | III Metadata                  | <u>.</u> Author                       | ✓ Summary                         |
| Please deposit the files link<br>Accepted file formats<br>tex, zip, odc, ods, pages, cl<br>xlsm, xlbx, xit, xml, xsl, jpg,<br>rmvb, rv, vob, wmv, m4a | d the full text<br>ir paper | . pdf, doc, docx, txt, dot, do<br>olg, pct, aac, ac3, aif, aifc | ob, rtf, odf, odt, ott, html,<br>, aiff, au, bwf, mp2, mp3, | htm, ppt, pptx, pot, p<br>M4r, ogg, ogm, ra, r | iotx, pps, p<br>am, wma, i | psx, pptm, pj<br>wav, avi, fiv, s | File for<br>(autom            | mat<br>natic)                         | nt, xls, xlsx,<br>i, mpg, qt, rm, |
| Select the files                                                                                                    | Type the URL                | of the file to be recovered                                     | đ                                                           | <b>Q</b> Recover                               |                            |                                   | Document (p<br>Source file (w | (pdf, jpg)<br>df, jpg)<br>vord, tex,) |                                   |
| File                                                                                                    |                             |                                                                 |                                                             |                                                |                            | For                               | Supplementa                   | iry data                              | Actions                           |
| Thèse_Gao_2009 pdf (2.56 Ma)                                                                                                    |                             |                                                                 | The files which I uploa                                     | d are author files                             |                            | •                                 | ocument (pdf, j               | pg)                                   | - /0                              |
|                                                                                                    |                             |                                                                 | Type<br>(aut                                                | <mark>of file</mark><br>nor, publish           | er)                        | •                                 | Å                             | Supprimer tou                         | us les fichiers 📋                 |
| Licence                                                                                                    |                             |                                                                 |                                                             |                                                |                            |                                   |                               |                                       | Modify                            |
|                                                                                                    |                             | Свл                                                             | cel Next step                                               | data from the POF file                         |                            |                                   |                               |                                       |                                   |

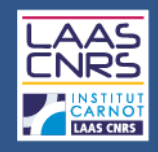

### 5.2. Upload the file : date of visibility

|                                                                                                    | 🗣 Туре                                                                                                    | 💾 Files 🛛 🗮 Metad                                                      | lata 💄 Author                                                | ✓ Summary                                          |                                |                                                               |                                          |
|----------------------------------------------------------------------------------------------------|----------------------------------------------------------------------------------------------------|------------------------------------------------------------------------|--------------------------------------------------------------|----------------------------------------------------|--------------------------------|---------------------------------------------------------------|------------------------------------------|
| Please deposit the files limited with yo<br>Accepted file formats:<br>fex, pp, odc, ods, pages, cts, do, sty, t<br>xtsm, xts, etc, wmi, xsi, jpg, jpeg, jpe, jpe<br>rmvb, rk vob, wmi, m4a | ut deposit<br>of, bib, bbi, toc, idx, aux, def,<br>s, prig, gif, tif, tiff, mis3id, odg,                                                                         | pdt doc, docs, tid, dot, dob, rf<br>olg, pct, aac, ac3, all, alfc, alf | f, odf, odf, off, himi, himi, r<br>t, av, twf, mp2, mp3, M4c | ipt, pptx, pot, potx, pg<br>. ogg, ogm, na, nam, n | a, ppak, pptm<br>mma, way, avi | pperti, ps. eps. odp. sta. ki<br>fik mov thorie, mp4, ripe, r | y krit, kla, klak,<br>npeg. mpg. gt. im, |
| Select the files                                                                                                    | Type the URL -                                                                                                    | t (b). Sin in he conservat                                             | Q                                                            | Recover                                            |                                |                                                               |                                          |
| File                                                                                                    |                                                                                                    |                                                                        |                                                              |                                                    |                                | Tormat                                                        | Actors                                   |
| Thèse_Gao_2009.pdf (2.56 Mg)                                                                                                    |                                                                                                    |                                                                        | The files which I upload a                                   | re author files                                    | -                              | Document (pdt, jpg)                                           | · /=                                     |
| Visibility                                                                                                    | embargo_new (2015-<br>embargo_15-d (2015-0<br>embargo_15-d (2015-0<br>embargo_14/ (2015-0<br>embargo_54/ (2015-0<br>embargo_54/ (2015-0)<br>embargo_54/ (2015-0) | 83,30)<br>4-14)<br>-30)<br>-30)<br>-30)<br>-30)<br>-50)                |                                                              |                                                    | -                              | Date : current<br>day by default                              |                                          |
|                                                                                                    | embargo_2-Y (2017-03)<br>embargo_2-Y (2017-03)                                                                                                    | 30)                                                                    |                                                              |                                                    |                                | Supprime                                                      | er tous les fichiers 🛢                   |

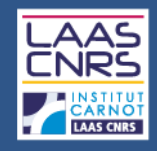

### 5.2. Upload the file : embargo

| Select the files        |    | Ту    | pe th | e URI   | of th | e file | to be re | overed          | Recover                 |         |            |              | posting (  | on HA  |
|-------------------------|----|-------|-------|---------|-------|--------|----------|-----------------|-------------------------|---------|------------|--------------|------------|--------|
| File                    |    |       |       |         |       |        |          |                 |                         |         | Format     |              | Actic      | s      |
| HAL TEST.pdf (23.82 Ko) |    |       |       |         |       |        |          | The files which | upload are author files |         | - Document | t (pdf, jpg) | •          | · 💼    |
| Visibility              | em | bargo | _date |         |       |        |          |                 |                         |         | •          |              |            |        |
| Date of visibility      | 1  |       |       |         |       |        |          |                 |                         |         |            |              |            |        |
|                         | 0  |       | Ap    | oril 20 | 15    |        | 0        |                 |                         |         |            | _            |            |        |
| Comment                 | Mo | Tu    | We    | Th      | Fr    | Sa     | Su       | You ca          | an set up a             | n emba  | rgo to d   | elay t       | he postin  | g of y |
|                         |    |       | 1     | 2       | 3     | 4      | 5 -      | paper           | on line if th           |         | r require  | es it oi     | r if you w | ish to |
|                         | 6  | 7     | 8     | 9       | 10    | 11     | 12       | nave y          | our paper               | publish | ea :       |              |            |        |
|                         | 13 | 14    | 15    | 16      | 17    | 18     | 19       | -from           | a specific d            | late    |            | ,            |            |        |
|                         | 20 | 21    | 22    | 23      | 24    | 25     | 26       | -or be          | ween 15 d               | ays and | 2 years    | s from       | the uplo   | ad d   |
|                         | 27 | 28    | 29    | 30      |       |        |          |                 |                         |         |            |              | Modif      | fy     |
| Licence                 |    |       |       |         |       |        |          |                 |                         |         |            |              |            |        |
| Licence                 |    |       |       |         |       |        |          |                 |                         |         | Visibility | embarg       | 10_date    |        |

23

embargo 2-Y (2017-04-03)

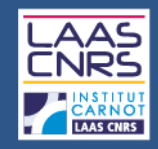

### 5.2. <u>Upload the file</u> : <u>CC Licence</u>

#### Author files

#### The files which I upload are author files

#### Publisher files

I have checked that this editor belongs to those which authorize the submission of the "files editor" on an open archive I have obtained the explicit agreement of this editor for this particular submission

My institution has paid the publication costs for this article to be in open access

#### Licence

- Attribution ⓒ ()
- Attribution NonCommercial C () (S)
- Attribution NoDerivatives () =
- Attribution ShareAlike C ()
- Attribution NonCommercial NoDerivatives C () (S =
- Attribution NonCommercial ShareAlike C () (S) (O)
- Public Domain Mark S
- CC0 Public Domain Dedication (CO)
- Open licence etalab
- Copyright
- Public Domain

If your paper is a preprint, you can choose a CC license to distribute it :

- 1. This choice is **OPTIONAL**
- You must hold the copyrights on your paper
- It has to be a paper that you do not plan to publish

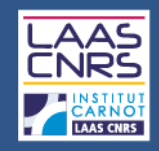

### 5.3. Complete common metadata

|             | Type Files EMetadata Author Summary                                                                                                    |
|-------------|----------------------------------------------------------------------------------------------------|
| Identifiers | Add the DOI or the identifiers of from arXiv, PubMed or ADS for this deposit Reload metadata   10.1016/j.anbehav.2013.10.019 Click on +   25267469 Pubmed Id+ +   Add this identifier                                      |
| Domain *    | The first domain you put will be considered the main subject of the article. The order of the domains can be changed by drag<br>and drop.<br>Ajouter un domaine                                                            |
| Title *     | You can enter the title in several languages : select the language and click + to add a new language                                                                                                    |
| Abstract *  | You can enter the abstract in several languages : select the language and click + to add a new language                                                                                                    |
| Keywords *  | You can enter the keywords in several languages : select the language and click + to add a keyword in the selected language.<br>The characters "," (comma) and ";" (semicolon) can be used to separate a list of keywords. |
| Journal *   | <ul> <li>Animal Behaviour (ISSN : 0003-3472, ESSN : 1095-8282)</li> <li>Published by Elsevier Masson</li> <li>SHERPA/RoMEO : green Can archive pre-print and post-print or publisher's version/PDF</li> </ul>              |

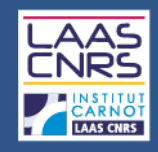

### 5.3. Complete common metadata

|                     | Type Files                                                                                                    | ■ Metadata                                                                                                    | Summary                                                                          |                       |  |  |  |  |  |  |
|---------------------|----------------------------------------------------------------------------------------------------|----------------------------------------------------------------------------------------------------|----------------------------------------------------------------------------------|-----------------------|--|--|--|--|--|--|
| Funding agency      | Sources of funding related to                                                                                                    | this research paper                                                                                                    |                                                                                  | 1                     |  |  |  |  |  |  |
|                     | Some funding agencies require you to file in an open archive publications resulting from research they have funded. This is the case for the Horizon 2020 program.                             |                                                                                                    |                                                                                  |                       |  |  |  |  |  |  |
| ANR project(s)      | Indicate the ANR /European                                                                                                    | projects related to this res                                                                                                    | search paper                                                                     |                       |  |  |  |  |  |  |
| European project(s) | Pulm<br>Nouveau<br>Interactions des nanoparticules a<br>PULMONANO - ref :ANR-12-CHEX-0011 Ch                                                                                                   | A list of ANR ar<br>appears on the                                                                                                    | nd European projects refe<br>input. Check also <u>AURé</u> l                     | erenced in HAL<br>HAL |  |  |  |  |  |  |
|                     | Cellules mésothéliales et fibrose p<br>meso-IPF - ref :ANR-11-BSV1-0011 BLANC<br>Fibroblastes et Fibrogénèse pulmo                                                                             | ulmonarreidiopatnique<br>BLANC<br>onaire                                                                                                    |                                                                                  |                       |  |  |  |  |  |  |
|                     | FIBROPNEUMO - ref :ANR-06-PHYS-0011 F<br>Fibroblastes et Fibrogénèse pulmo<br>FIBROPNEUMO - ref :ANR-06-PHYSIO-0011<br>Conséquences toxicologiques de<br>NANOBIOTOS - ref :ANR-09-CESA-0011 Co | 'hysiopathologie des maladies humaine<br>onaire<br>I Physiopathologie des maladies humai<br>l'exposition pulmonaire aux na<br>ontaminants, Ecosystèmes et Santé CE' | es (Physio) PHYSIO<br>ines (Physio) PHYSIO<br>inoparticules biodégradables<br>SA |                       |  |  |  |  |  |  |

#### Read : Guidelines on Open Access to Scientific Publications and Research Data in Horizon 2020

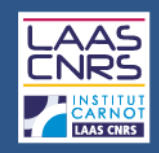

### 5.4. Complete author(s) metadata

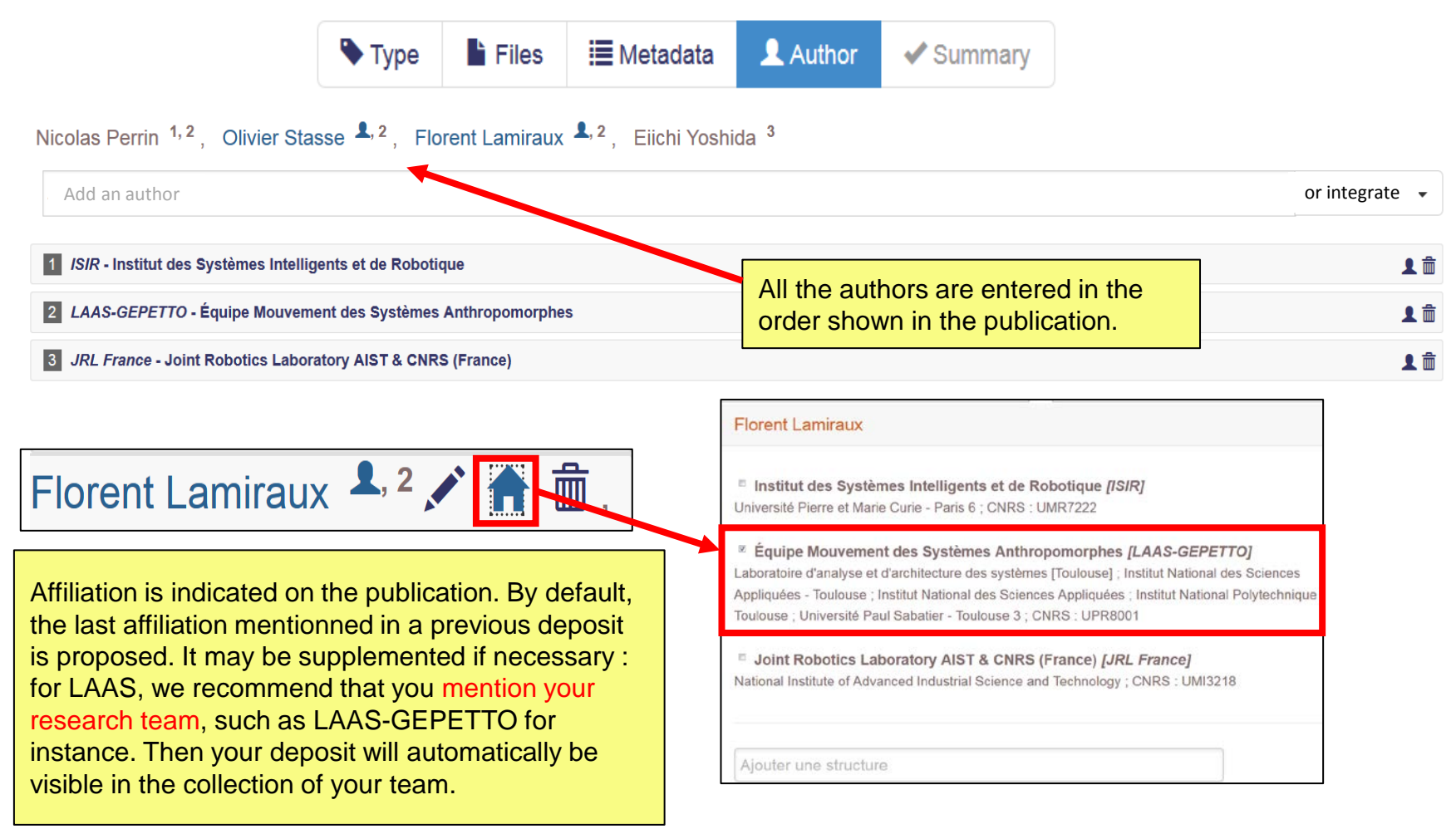

### 5.4. Complete author(s) metadata

|                          |                              |                     | ,                                                                                                    |                                                                                                    |                                                                                        |
|--------------------------|------------------------------|---------------------|----------------------------------------------------------------------------------------------------|----------------------------------------------------------------------------------------------------|----------------------------------------------------------------------------------------|
| Add an aut               | hor                          |                     |                                                                                                    |                                                                                                    | or integrate                                                                           |
| ISIR - Instit            | tut des Systèmes Intellig    | jents et de Robotio | lne                                                                                                    | a list of authors                                                                                                    | <b>1</b> m                                                                             |
| LAAS-GEP                 | PETTO - Équipe Mouveme       | ent des Systèmes    | Anthropomorphes                                                                                                    | the authors from a research                                                                                              | organization 🤌 💵 🏛                                                                     |
| JRL France               | e - Joint Robotics Labora    | atory AIST & CNRS   | S (France)                                                                                                    | from « my authors »                                                                                                    | <b>1</b>                                                                               |
|                          |                              |                     |                                                                                                    |                                                                                                    |                                                                                        |
| Add a list of a          | uthors                       | 1                   |                                                                                                    |                                                                                                    |                                                                                        |
|                          |                              |                     | Add the authors from a search structure                                                                                                    | Add from my authors                                                                                                    |                                                                                        |
| ste d'auteurs *          | * Champs requis              |                     | Add the authors from a search structure Rechercher une cnrs                                                                                                    | Add from my authors                                                                                                    |                                                                                        |
| te d'auteurs *           | Champs requis                |                     | Add the authors from a search structure Rechercher une structure UMI CNRS-IMPA UCI                                                                                                    | Add from my authors                                                                                                    | Enables you t                                                                          |
| ste d'auteurs *          | Champs requis                |                     | Add the authors from a search structure  Rechercher une structure  UMI CNRS-IMPA UCI CNRS : UMI2924 ; Institut National de Mathématiques Pures  Claudia Landim                                                                                   | Add from my authors  Catia Cate  Dalila Pinto  Daniele Merico  De Jonge                                                  | Enables you t<br>associate all th<br>authors mentior                                   |
| te d'auteurs *           | * Champs requis              | 1                   | Add the authors from a search structure          Rechercher une<br>structure       cnrs          UMI CNRS-IMPA UCI<br>CNRS : UMI2924 ; institut National de Mathématiques Pures         Claudio Landim         Jorge Zubelli                     | Add from my authors  Catia Cate  Dalila Pinto  Daniele Merico  De Jonge  Dombroski                                       | Enables you t<br>associate all th<br>authors mention<br>in the paper to t              |
| ite d'auteurs *<br>rme * | Champs requis     Nom prénom |                     | Add the authors from a search structure         Rechercher une<br>structure       cnrs         UMI CNRS-IMPA UCI<br>CNRS : UMI2924 ; Institut National de Mathématiques Pures         Claudio Landim         Jorge Zubelli         Jorge Zubelli | Add from my authors  Catia Cate  Dalila Pinto  Daniele Merico  De Jonge  Dombroski  Ettichia Duketis                     | Enables you to<br>associate all the<br>authors mention<br>in the paper to to<br>author |
| rme "<br>parateur "      | * Champs requis.             |                     | Add the authors from a search structure         Rechercher une<br>structure       cnrs          UMI CNRS-IMPA UCI<br>CNRS: UMI2924; institut National de Mathématiques Pures         Claudio Landim         Jorge Zubelli         Pedro Maia     | Add from my authors  Catia Cate  Dalila Pinto  Daniele Merico  De Jonge  Dombroski  Eftichia Duketis  Eftichia Bacchelli | Enables you t<br>associate all th<br>authors mention<br>in the paper to t<br>author    |

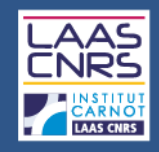

### 5.4. Complete author(s) metadata

|                                     | 🗣 Туре                                              | Files          | 🗮 Metadata                     | L Author                                                  | Summary          |                                       |                                      |
|-------------------------------------|-----------------------------------------------------|----------------|--------------------------------|-----------------------------------------------------------|------------------|---------------------------------------|--------------------------------------|
| Nicolas Perrin <sup>1</sup>         | <sup>, 2</sup> , Olivier Stasse <sup>▲, 2</sup> , ∣ | Florent Lamira | ux <sup>1,2</sup> , Eiichi Yos | shida <sup>3</sup>                                        |                  |                                       |                                      |
| Add an author                       |                                                     |                | ×                              |                                                           |                  |                                       | or integrate                         |
| Name *                              | * Champs requis                                     |                |                                | Author                                                    | author           | <b>I</b>                              |                                      |
| First name *                        | G                                                   |                |                                | Speaker<br>Editor<br>Scientific adviso                    | pr               | For new author                        | ors, if the                          |
| Autre(s)<br>prénom(s),<br>Initiales |                                                     |                |                                | Writer of accom<br>Photographer<br>Annotator              | panying material | in the list, it m<br>it has not yet l | eans that<br>been                    |
| Email<br>URL page perso             |                                                     |                |                                | Translator<br>Commentator<br>Illustrator<br>Stage manager |                  | filling in at leas                    | ate it by<br>st the last             |
| Etablissement<br>d'appartenance     |                                                     |                |                                | Producer<br>Artistic director<br>Sound designer           | r                | recommended<br>write the entire       | t hame: we<br>t that your<br>e first |
| Fonction                            | Author                                              |                | •                              | Other                                                     |                  | initial!                              | just the                             |
|                                     | Save                                                |                |                                |                                                           |                  |                                       |                                      |

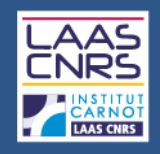

### 5.5. Summary

|                                                                       | 🗣 Type 📑 Files                                                                                                    | Metadata                                                                                                    | L Author                                                                                                    | <ul> <li>Summary</li> </ul>                                                                                                    |                                                                                                    |  |  |  |  |  |  |
|-----------------------------------------------------------------------|----------------------------------------------------------------------------------------------------|----------------------------------------------------------------------------------------------------|----------------------------------------------------------------------------------------------------|----------------------------------------------------------------------------------------------------|----------------------------------------------------------------------------------------------------|--|--|--|--|--|--|
| Submission Type                                                       | : File                                                                                                    |                                                                                                    |                                                                                                    |                                                                                                    |                                                                                                    |  |  |  |  |  |  |
| Type of document                                                      | Journal articles                                                                                                    |                                                                                                    |                                                                                                    |                                                                                                    | Check all the                                                                                                    |  |  |  |  |  |  |
| Title                                                                 | Humanoid motion generation and swept volumes: theoretica                                                                                                    | al bounds for safe ste                                                                                                    | eps                                                                                                    |                                                                                                    | data you've                                                                                                    |  |  |  |  |  |  |
| Authors                                                               | Nicolas Perrin <sup>1, 2</sup> , Olivier Stasse <sup>2</sup> , Florent Lamiraux <sup>2</sup> , Eiichi Yoshida <sup>3</sup>                                                                                                    |                                                                                                    |                                                                                                    |                                                                                                    | entered. It is                                                                                                    |  |  |  |  |  |  |
|                                                                       | 1       ISIR - Institut des Systèmes Intelligents et de Robotique - Université Pierre et Marie Curie - Paris 6 ; CNRS : UMR7222       POSSIDI         2       LAAS-GEPETTO - Équipe Mouvement des Systèmes Anthropomorphes - Laboratoire d'analyse et d'architecture des systèmes [Toulouse] ; Institut National des Sciences       Appliquées - Toulouse : Université Paul Sabatier - Toulouse 3 ; CNRS : UPR8001       POSSIDI         3       JRL France - Joint Robotics Laboratory AIST & CNRS (France) - National Institute of Advanced Industrial Science and Technology ; CNRS : UMI3218       POSSIDI |                                                                                                    |                                                                                                    |                                                                                                    |                                                                                                    |  |  |  |  |  |  |
| Abstract                                                              | In the context of humanoid robot footstep planning based on a contin<br>of an input vector, we calculate a bound on the variation of the volum<br>on real parameters, there is an infinite number of possible steps, bu<br>for all the possible motions. After numerical evaluations, we discuss                                                                                                    | nuous action set, we con<br>le swept by the robot low<br>ut the calculated bound p<br>s potential applications.           | duct an analysis of the sensitivity<br>er body during the corresponding<br>ermits a sound and safe use of d                                                                                                    | of a walking pattern generator. Gi<br>actions (steps). Since the input v<br>nly a finite number of swept volun                                             | ven a variatien modify the ector dependence information.                                                                                                    |  |  |  |  |  |  |
| doi                                                                   | i 10.1080/01691864.2013.805468                                                                                                    | Link the resource                                                                                                    |                                                                                                    |                                                                                                    |                                                                                                    |  |  |  |  |  |  |
| Domain                                                                | Computer Science/Robotics                                                                                                    | Relation HAL Identifier Comment                                                                                           |                                                                                                    |                                                                                                    |                                                                                                    |  |  |  |  |  |  |
| Fulltext language                                                     | English                                                                                                    | Illustrate  HAL Identifier Comment                                                                                        |                                                                                                    |                                                                                                    |                                                                                                    |  |  |  |  |  |  |
| Journal                                                               | Advanced Robotics (ISSN : 0169-1864, ESSN : 1568-5535)  — Published by Taylor & Francis: STM, Behavioural Science and Public Health  — SHERPA/ROMEO : www.sherpa-yellow-desc                                                                                                    | Ti<br>HAL uses the following<br>WARNINGI To be transf                                                                     | arXiv licence when transferring this article: arXiv<br>erred to arXiv, your document files need to be in t                                                                                                    | org perpetual, non-exclusive license to distribute<br>he source format (TeX, LaTeX) and the metadata<br>V For more information on a striky solicy on denos | this article<br>(especially the abstract) in English. If your article was written in the rtf or w<br>site franky orotheln                                     |  |  |  |  |  |  |
| Vulgarisation                                                         | No                                                                                                    | Transfer this docum                                                                                                    | ent to the arXiv archives server                                                                                                    |                                                                                                    | You can transfer your                                                                                                    |  |  |  |  |  |  |
| You can link th<br>deposited in H<br>Accept the cor<br>and then click | e paper to another resource already<br>AL (images, poster, audio, video,)<br>iditions for filing a document on HAL<br>"Deposit".                                                                                                    | Conditions<br>By depositing this docu<br>I authorize HAL t<br>I am aware that<br>I understand that<br>I accept these cond | ment, the contributor (I) grant(s) the following licc<br>o put this article online and distribute it;<br>deposits cannot be deleted once accepted;<br>I HAL reserves the right to reclassify or reject all<br>itions | nce to HAL:<br>deposits.                                                                                                    | transferred, your document<br>files need to be in the<br>source format (TeX, LaTeX<br>and the metadata<br>(especially the abstract)<br>need to be in English. |  |  |  |  |  |  |
| Laboratoire d'ar                                                      | alyse et d'architecture des systèmes du C                                                                                                    | 1                                                                                                    |                                                                                                    | Cancer 🛓 Deposit                                                                                                    | 3                                                                                                    |  |  |  |  |  |  |

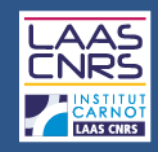

### 5.6. HAL reference

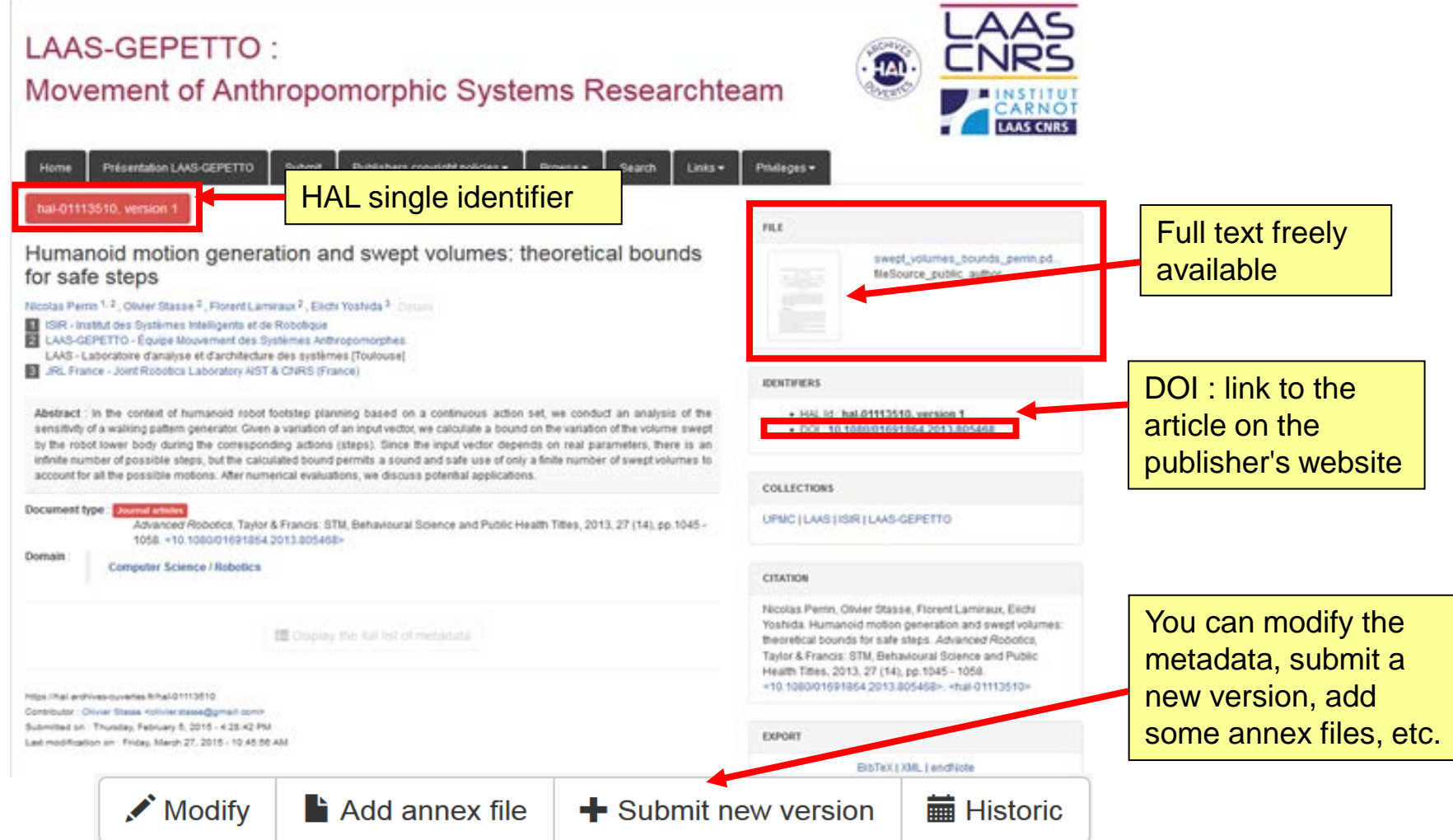

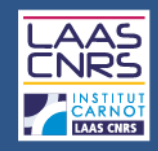

### 5.6. CCSD validation

Keep the email confirming the creation of the HAL reference. It contains information relating to the filing (including the password). You can modify / complete your deposits from your personal space.

| My space / My deposits      |                                                                                              |
|-----------------------------|----------------------------------------------------------------------------------------------|
| Document identifier         | Password                                                                                     |
| For the selected document - | ]                                                                                            |
| Display                     |                                                                                              |
| Add the file                |                                                                                              |
| Modify the metadata         |                                                                                              |
| S Link the resource         | The shared ownership with another person on                                                  |
| Share property rights       | HAL allows this person to visualize the deposit<br>in "My Space / My Deposits" and to modify |
| Use as a template           | some metadata if necessary.                                                                  |
| 🛅 Delete                    |                                                                                              |

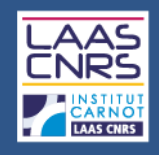

### 6-1 What is an IdHAL

- The IdHAL is a unique identification managed by HAL. It allows any author, already referenced in HAL, to bring together the various forms in which her/his name has been entered (eg Marie Dupont, Dupont, Dupont-Marie Martin, etc.) and to choose one by default.
- The IdHAL is associated with the profile : the author form selected for the IdHAL will be proposed at the deposit if the profile box "author by default" is filled with "yes".
- The IdHAL brings together the various author forms but does not merge them.
- The list of the referenced authors is updated with the IdHAL for each author forms : check AURéHAL <u>https://aurehal.archives-ouvertes.fr/author/index</u>
- The IdHAL is used to create your resume.

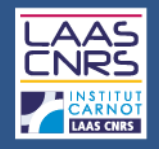

Auteurs

Structure

Discipline

Revues

Projets A

Projets é

### 6-How to create your IdHAL

### • 6.2. Example of an author reference in AURéHAL

### Accès Unifié aux Référentiels HAL

| 5              | Ce module vous permet de consulter la liste des formes auteurs. |       |          |         |                          |        |  |
|----------------|-----------------------------------------------------------------|-------|----------|---------|--------------------------|--------|--|
| NR             | LAMIRAUX Florent                                                |       |          |         |                          |        |  |
| NR<br>uropéens |                                                                 |       |          |         |                          | Voir 🗸 |  |
|                | ind                                                             | idHAL | nom      | prenom  | email                    |        |  |
|                | 70673                                                           | 2918  | Lamiraux | Florent | florent.lamiraux@laas.fr |        |  |
|                | 1148026                                                         | 2918  | Lamiraux | Florent | florent.lamiraux@laas.fr |        |  |

Voir - Trier - Afficher -

Trier +

ACTIONS

Afficher -

•

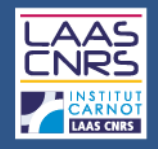

### 6-How to create your IdHAL

### 6.3. Create your IdHAL

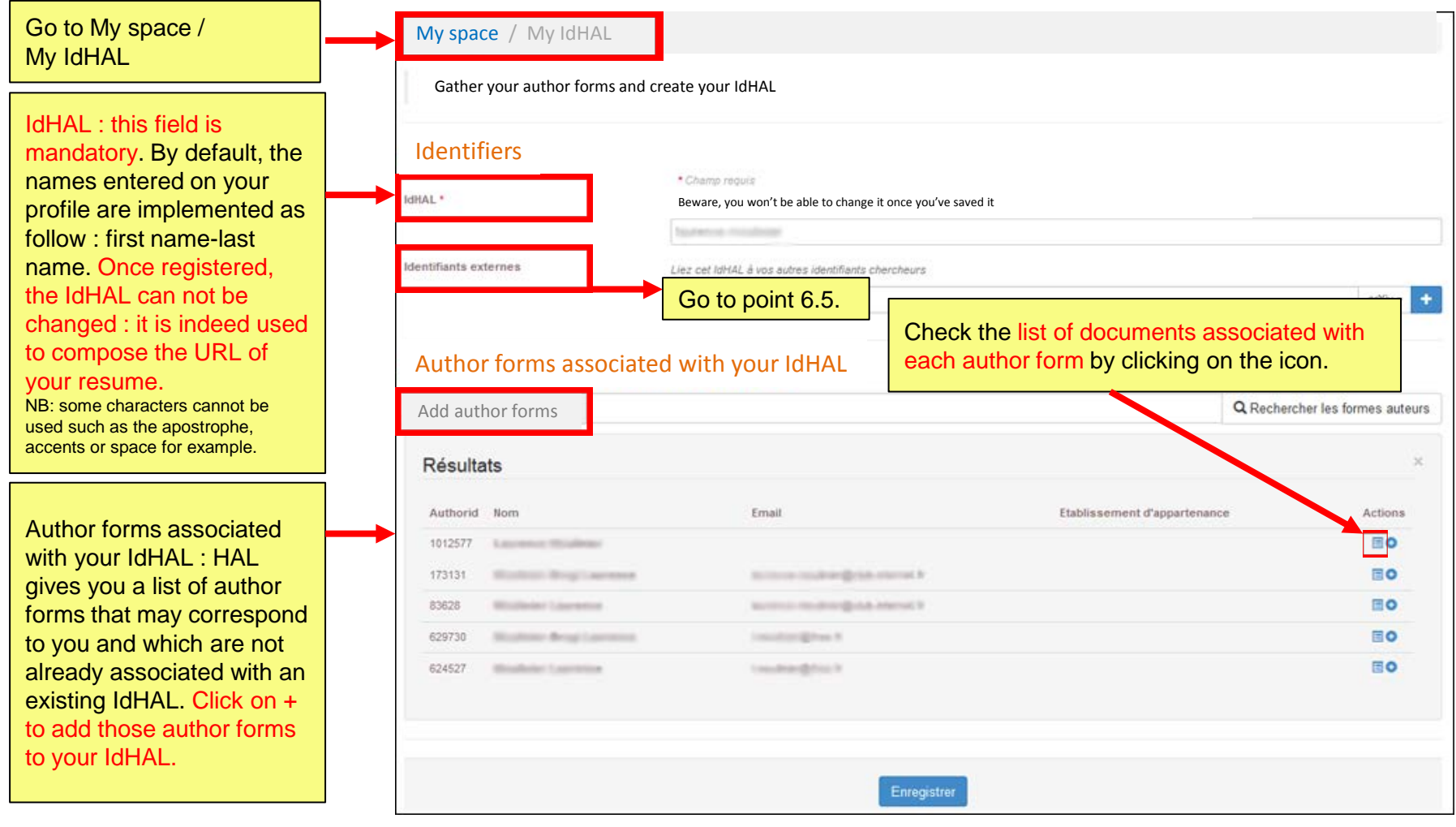

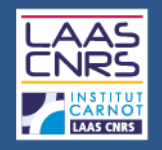

### 6-How to create your IdHAL

### 6.4. Create alerts on your author profile page

| HAL<br>archives-ouvertes.fr             |                                                                               |         |         |
|-----------------------------------------|-------------------------------------------------------------------------------|---------|---------|
| Home Submit Browse -                    | Search Documentation - Mon espace - Privileges -                              |         |         |
| Mon espace / Mes recherches             |                                                                               |         |         |
| Here you will find the searches you say | E-mail alert                                                                  |         |         |
| interface provisoire                    | Frequency of subscription to this search                                      |         |         |
| laguasta                                | O None                                                                        | Actic   |         |
| Requests                                | of the creation of a new author form, you can create an alert                 | Day     | Actions |
| AAS 2015-04-02 17:17:50                 | on your name. For this, you must .                                            | 🖬 Week  | 4       |
|                                         | 1. Go to Search to search your author forms AND THEN                          | 🗰 Month | Q       |
|                                         | save your search<br>2. Go to My Account / My Searches select your request.    | C Push  | â       |
| ollection LAAS 2015-02-27 17:08:57      | then click on the small bell to set your subscription frequency to the alert. |         |         |
|                                         |                                                                               | Close   | C       |

亩

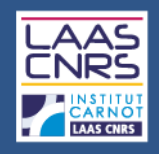

#### <u>6.5. External identifiers</u>

You can store the IDs that you have on other applications or add the URL of a blog:

- arXiv : the arXiv identifier is the username or author identifier you use for arXiv : https://arxiv.org/help/author\_identifier
- ResearcherID: ResearcherID is the identifier you've obtained after registering on the ResearcherID.com ThomsonReuters' platform.
- VIAF : Virtual International Authority File, a joint project from several national libraries, implemented and hosted by OCLC: http://viaf.org/
- ISNI : International Standard Name Identifier, standardized international code used to identify unequivocally in the long term and internationally, people and organizations : http://www.isni.org/. More to the FAQ available on the website of the BNF.
- ORCID: the identifier ORCID (Open Researcher and Contributor ID) is the identifier obtained after registration on the ORCID platform.
- IDREF: IDREF (Identifiers and List of references) is a web application developed and maintained by ABES (Bibliographic Agency for Higher Education). All author of a book, a thesis, a report cataloged in the Sudoc has an IDREF that can be found by querying the platform: http://www.idref.fr/autorites/autorites.html

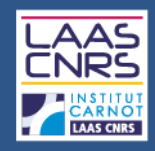

### For further information...

#### HAL online tutorials :

- Les archives ouvertes avec HAL, présentation de la V3, Juin 2014 / Bénédicte Kuntziger
- <u>Formation avancée HAL</u>, Novembre 2014 / Bénédicte Kuntziger
- <u>Guide du déposant HAL UBO</u>, Janvier 2015 / Catherine Bertignac
- <u>Déposer un article dans l'archive ouverte HAL-Rennes 1</u>, Mars 2015 / Laurent Jonchère

#### HAL : <u>https://hal.archives-ouvertes.fr/</u>

- Submit : <u>https://hal.archives-ouvertes.fr/section/deposer</u>
- IdHAL : <u>https://hal.archives-ouvertes.fr/page/mon-idhal</u>
- AURéHAL : <u>http://AURéHAL.archives-ouvertes.fr/</u>
- Blog CCSD : <u>http://blog.ccsd.cnrs.fr</u>

#### Copyrights:

- Je publie, quels sont mes droits /DIST du CNRS
- <u>Droit d'auteur</u> / DIST du CNRS
- <u>SHERPA / RoMEO</u>

#### Open Access :

- AO Toulouse : <u>http://openarchiv.hypotheses.org/</u>
- Libre accès à l'IST, actualités, problématiques et perspectives : <u>http://openaccess.inist.fr/</u>
- Open Access : quel avenir pour la publication scientifique ? Stratégie des établissements, des Etats et de l'Union Européenne : <u>http://couperin.sciencesconf.org/</u>
- Open Access week : <u>http://www.openaccessweek.org/</u>